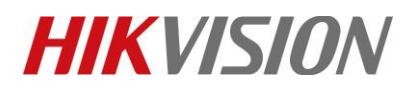

| Title:   | Cómo configurar la grabación de detección de           | Version: | v1.0 | Date: | 12/13/2018 |
|----------|--------------------------------------------------------|----------|------|-------|------------|
|          | movimiento en la tarjeta SD para la cámara IP HIKVISIO | Ν        |      |       |            |
| Product: | Cameras                                                |          |      | Page: | 1 of 8     |

#### Preparacion

- 1. SD card menor a 128GB.
- 2. La cámara admite almacenamiento en placa

## Cómo configurar la grabación de detección de movimiento en la tarjeta SD para la cámara IP HIKVISION

1. Instale la tarjeta SD en la cámara.

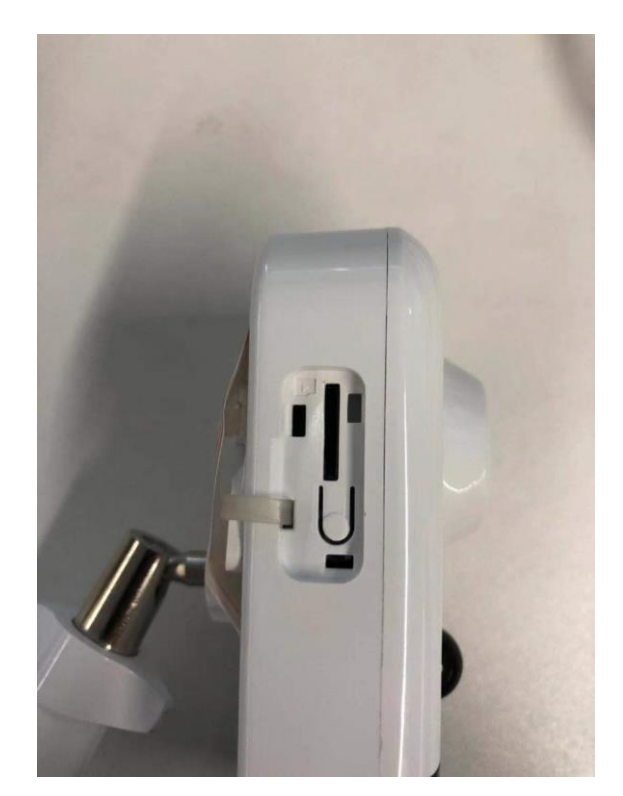

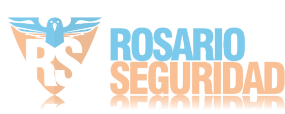

### **HIKVISIO**N

| Title:   | How to set motion detection recording in SD card for | Version: | v1.0   | Date: | 12/13/2018 |
|----------|------------------------------------------------------|----------|--------|-------|------------|
|          | HIKVISION IP camera                                  |          |        |       |            |
| Product: | Cameras                                              | Page:    | 2 of 8 |       |            |

2. Ejecute el software SADP y luego todas las cámaras IP en la misma LAN se mostrarán en el software. Configure la dirección IP para la cámara (como 10.9.97.19).

|     | SADP    |                                 |          |              |      |                 |                     |             |        |                      |             | • _ = = = = = = = = = = = = = = = = = = |
|-----|---------|---------------------------------|----------|--------------|------|-----------------|---------------------|-------------|--------|----------------------|-------------|-----------------------------------------|
| Tot | al numb | er of online devices: <b>15</b> |          |              |      |                 | Unbind Export       | Refres      | h      | Modify Network Param | eters       |                                         |
|     | I ID    | •   Device Type                 | Status   | IPv4 Address | Port | Enhanced SDK Se | rvic   Software Ver | IPv4 Gate   | I HTTP | Enable DHCP          |             |                                         |
|     | 001     | DS-2DP1636Z-D                   | Active   | 10.9.97.36   | 8001 | N/A             | V5.3.15build        | 10.9.97.254 | 80     | Enable Hik-Connect   |             |                                         |
|     | 002     | iDS-2CD8426G0/F-I               | Active   | 10.9.97.84   | 8000 | N/A             | V5.4.64build        | 10.9.97.254 | 80     | Device Serial No.:   | DS-2CD274   | 3G0-IZS201808                           |
|     | 003     | DS-2TD4136-25                   | Active   | 10.9.97.88   | 8000 | N/A             | V5.5.2build 1       | 10.9.97.254 | 80     | IP Address:          | 10.9.97.19  |                                         |
|     | 004     | DS-2CD7A85G0-IZS                | Active   | 10.9.97.85   | 8000 | N/A             | V5.5.81build        | 10.9.97.254 | 80 >   | Port:                | 8000        |                                         |
|     | 005     | DS-2TD2136-15                   | Active   | 10.9.97.28   | 8000 | N/A             | V5.5.0build 1       | 10.9.97.254 | 80     | Subnet Mask:         | 255.255.25  | 5.0                                     |
|     | 006     | DS-2CD55C5G0-IZS                | Active   | 10.9.97.55   | 8000 | N/A             | V5.5.81build        | 10.9.97.254 | 80     | Gateway:             | 10.9.97.254 |                                         |
|     | 007     | NNC-8000-4KB                    | Active   | 10.9.97.44   | 8000 | N/A             | V5.5.3build 1       | 10.9.97.254 | 80     | IPv6 Address:        | ::          |                                         |
|     | 008     | CMIP75122F-SE                   | Active   | 10.9.97.23   | 8000 | N/A             | V5.4.5build 1       | 10.9.97.254 | 80     | IPv6 Gateway:        | ::          |                                         |
|     | 009     | DS-2CD2743G0-IZS                | Active   | 10.9.97.19   | 8000 | N/A             | V5.5.61build        | 10.9.97.254 | 80     | IPv6 Prefix Length:  | 0           |                                         |
|     | 010     | IPC-D640H-Z                     | Active   | 10.9.97.49   | 8000 | N/A             | V5.5.52build        | 10.9.97.254 | 80     | HTTP Port:           | 80          |                                         |
|     | 011     | DS-2CD7A26G0/P                  | . Active | 10.9.97.76   | 8000 | N/A             | V5.5.60build        | 10.9.97.254 | 80     |                      |             |                                         |
|     | 012     | iDS-2PT9122IX-D/S               | Active   | 10.9.97.14   | 8000 | N/A             | V5.4.10build        | 10.9.97.254 | 80     |                      |             |                                         |
|     | 013     | iDS-2CD6810F/C                  | Active   | 10.9.97.68   | 8000 | N/A             | V5.4.71build        | 10.9.97.254 | 80     |                      |             |                                         |
|     | 014     | DS-2DF6A236X-AEL                | Active   | 10.9.97.62   | 8000 | N/A             | V5.5.8build 1       | 10.9.97.254 | 80     | Admin Password:      |             | /                                       |
|     | 015     | iDS-2VS235-F836                 | Active   | 10.9.97.83   | 8022 | N/A             | V5.5.4build 1       | 10.9.97.254 | 80     |                      |             |                                         |
|     |         |                                 |          |              |      |                 |                     |             |        |                      |             |                                         |
|     |         |                                 |          |              |      |                 |                     |             |        |                      | Modify      |                                         |
| 4   |         |                                 |          |              |      |                 |                     |             | ,      |                      |             | Forgot Password                         |
|     |         |                                 |          |              |      |                 |                     |             |        |                      |             |                                         |

3. Ingrese la dirección IP (10.9.97.19) en el navegador IE para iniciar sesión.

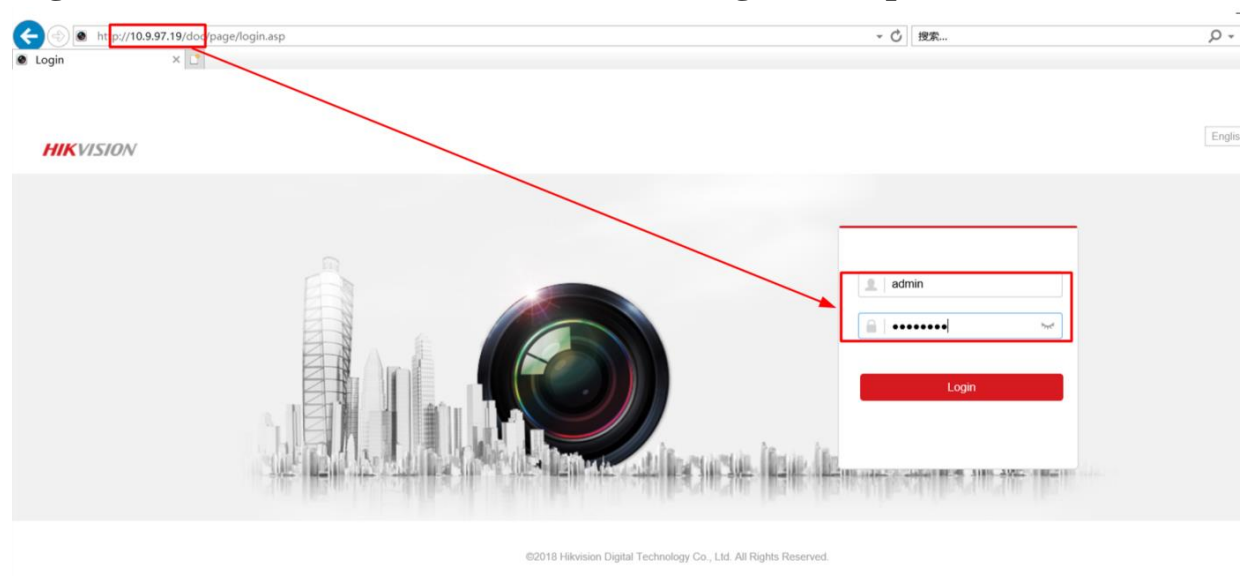

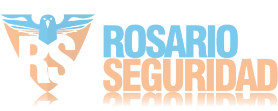

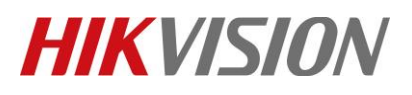

| Title:   | How to set motion detection recording in SD card for<br>HIKVISION IP camera | Version: | v1.0 | Date: | 12/13/2018 |
|----------|-----------------------------------------------------------------------------|----------|------|-------|------------|
| Product: | Cameras                                                                     |          |      | Page: | 3 of 8     |

4. Vaya a Configuración> Configuración avanzada> Almacenamiento> Administración de almacenamiento y luego formatee la tarjeta SD.

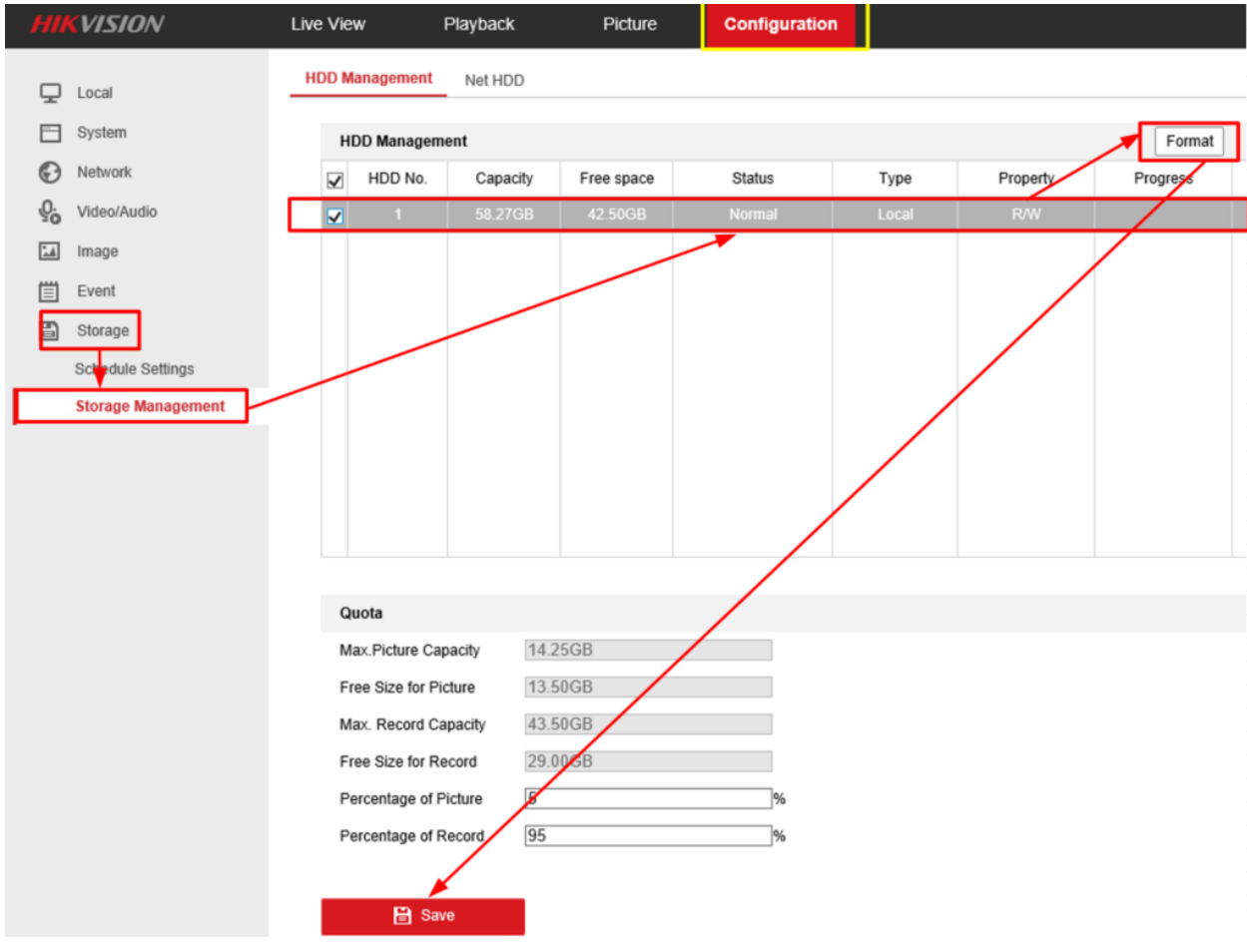

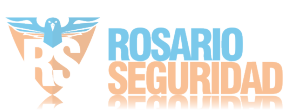

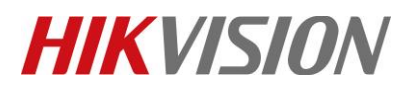

| Title:   | How to set motion detection recording in SD card for<br>HIKVISION IP camera | Version: | v1.0   | Date: | 12/13/2018 |
|----------|-----------------------------------------------------------------------------|----------|--------|-------|------------|
| Product: | Cameras                                                                     | Page:    | 4 of 8 |       |            |

#### 5. Vaya a Programación de grabación y habilite Programación de grabación.

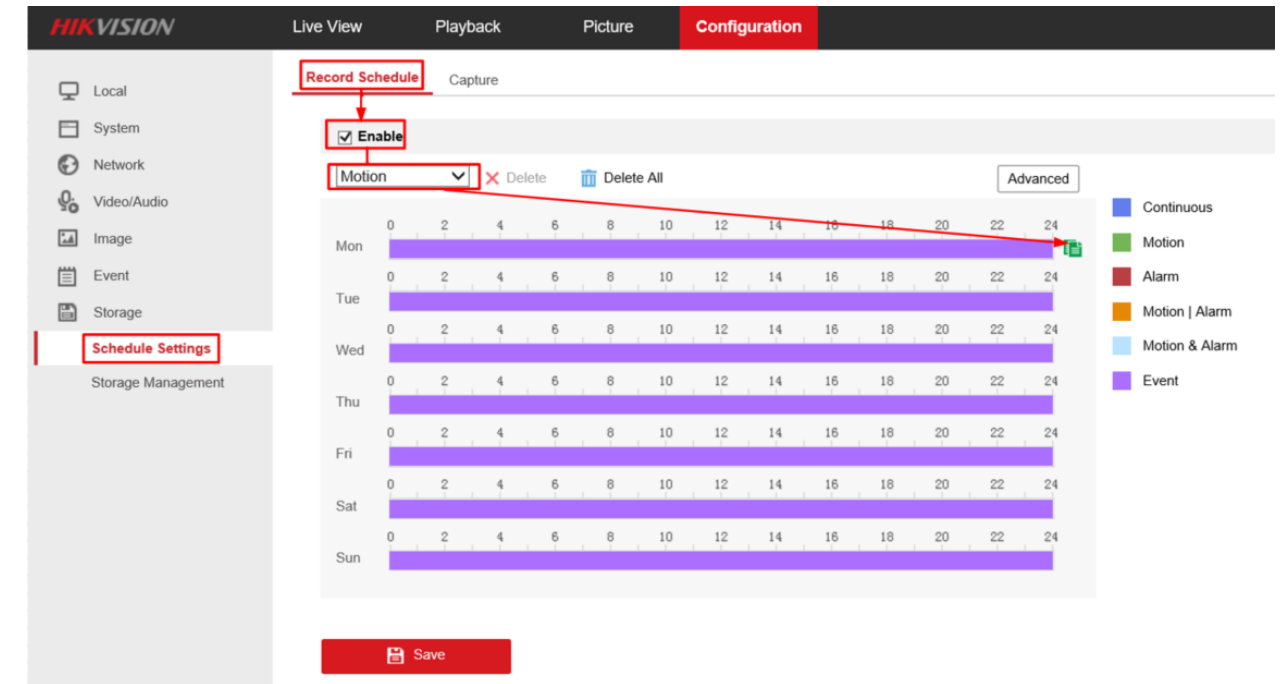

6. Establezca el tipo de grabación en Detección de movimiento y seleccione el programa de grabación

| ξ | HII     | VISION             | Live View       | Playback   | Picture      | Configuration                    |
|---|---------|--------------------|-----------------|------------|--------------|----------------------------------|
|   | Ţ       | Local              | Record Schedule | Capture    |              |                                  |
|   |         | System             | ✓ Enable        |            |              |                                  |
|   | Ð       | Network            | Motion          | ✓ × Delete | 🔟 Delete All | Copy to Select All               |
|   | .Q.     | Video/Audio        | 0               | 2 4 6      | 8 10         | 0 12 14 Mon I Tue Ved Continuous |
|   | <u></u> | Image              | Mon             |            |              | Thu 🗹 Fri 🖉 Sat Motion           |
|   |         | Event              | Tue             | 2 4 6      | 8 10         | 0 12 14 ✓ Sun                    |
|   |         | Schedule Settings  | 0<br>Wod        | 2 4 6      | 8 10         | OK Cancel Motion & Alarm         |
|   |         | Storage Management | o vved          | 2 4 6      | 8 10         | 0 12 14 16 18 20 22 24 Event     |
|   |         |                    | Thu             |            |              |                                  |
|   |         |                    | Fri             | 2 4 6      | 8 10         |                                  |
|   |         |                    | 0<br>Sat        | 2 4 6      | 8 10         | 12 14 16 18 20 22 24             |
|   |         |                    | 0               | 2 4 6      | 8 10         | 0 12 14 16 18 20 22 24           |
|   |         |                    | Sun             |            |              |                                  |
|   |         |                    |                 |            |              |                                  |
|   |         |                    | 🗎 S             | ave        |              |                                  |

© Hangzhou Hikvision Digital Technology Co.,Ltd. All Rights Reserved. No.555 Qianmo Road, Binjiang District, Hangzhou 310052, China • Tel: +86-571-8807-5998 • Fax: +1 909-595-0788 E-Mail: <u>support@hikvision.com</u> • <u>www.hikvision.com</u>

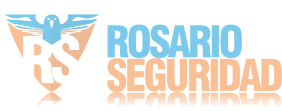

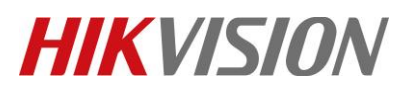

| Title:   | How to set motion detection recording in SD card for<br>HIKVISION IP camera | Version: | v1.0 | Date: | 12/13/2018 |
|----------|-----------------------------------------------------------------------------|----------|------|-------|------------|
| Product: | Cameras                                                                     |          |      | Page: | 5 of 8     |

#### 7. Haga clic en Eventos> Detección de movimiento, actívelo y luego configure el área.

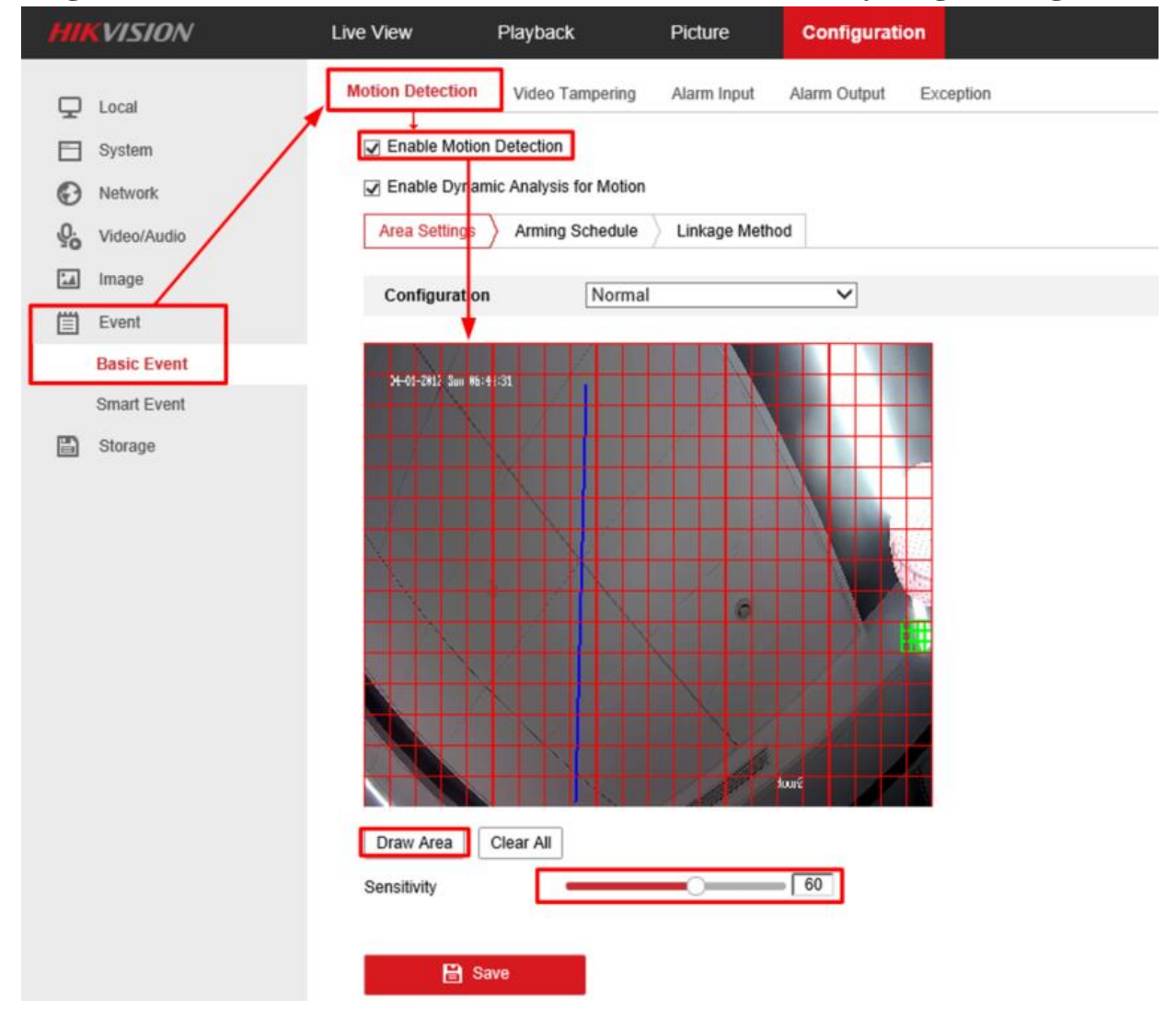

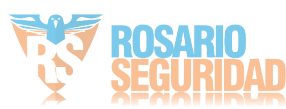

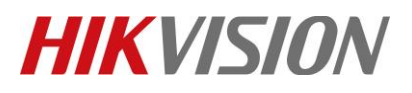

| Title:   | How to set motion detection recording in SD card for<br>HIKVISION IP camera | Version: | v1.0 | Date: | 12/13/2018 |
|----------|-----------------------------------------------------------------------------|----------|------|-------|------------|
| Product: | Cameras                                                                     |          |      | Page: | 6 of 8     |

# 8. Establezca todos los días de armado y luego habilite Notificar al Centro de Vigilancia y Activar Grabación. Clic en Guardar.

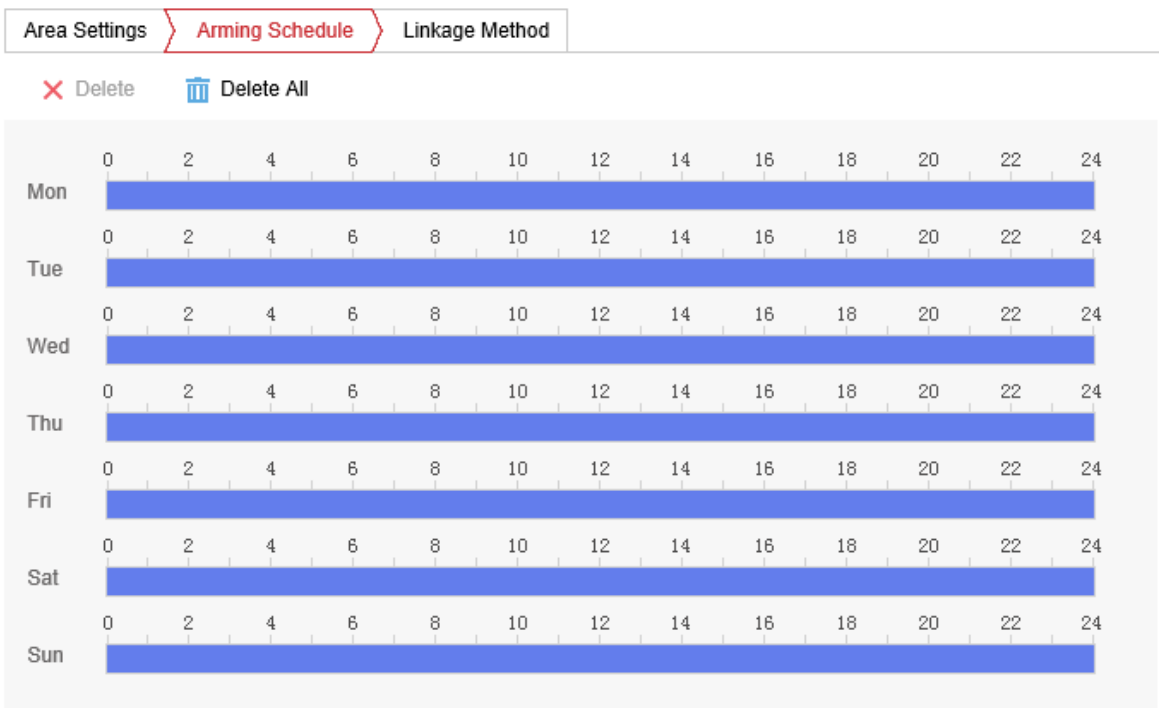

🖹 Save

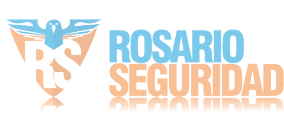

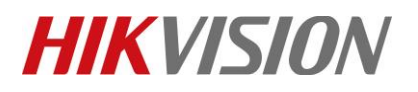

| Title:   | How to set motion detecti<br>HIKVISION IP camera                                        | on recording in SD card for | Version:          | v1.0 | Date: | 12/13/2018 |
|----------|-----------------------------------------------------------------------------------------|-----------------------------|-------------------|------|-------|------------|
| Product: | Cameras                                                                                 |                             |                   |      | Page: | 7 of 8     |
|          | Enable Motion Detection Enable Dynamic Analysis for Motio Area Settings Arming Schedule | on<br>E Linkage Method      |                   |      |       |            |
|          | Normal Linkage                                                                          | Trigger Alarm Output        | Trigger Recording |      |       |            |
|          | Send Email                                                                              | □ A->1                      | ☑ A1              |      |       |            |
|          | ☑ Notify Surveillance Center                                                            |                             |                   |      |       |            |
|          | Upload to FTP/Memory Card/                                                              |                             |                   |      |       |            |

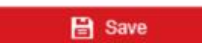

9. Vaya a Reproducción y luego podemos buscar la grabación en la tarjeta SD. MIKVISION Live View Ployback Picture Configuration & Configuration & Configurati

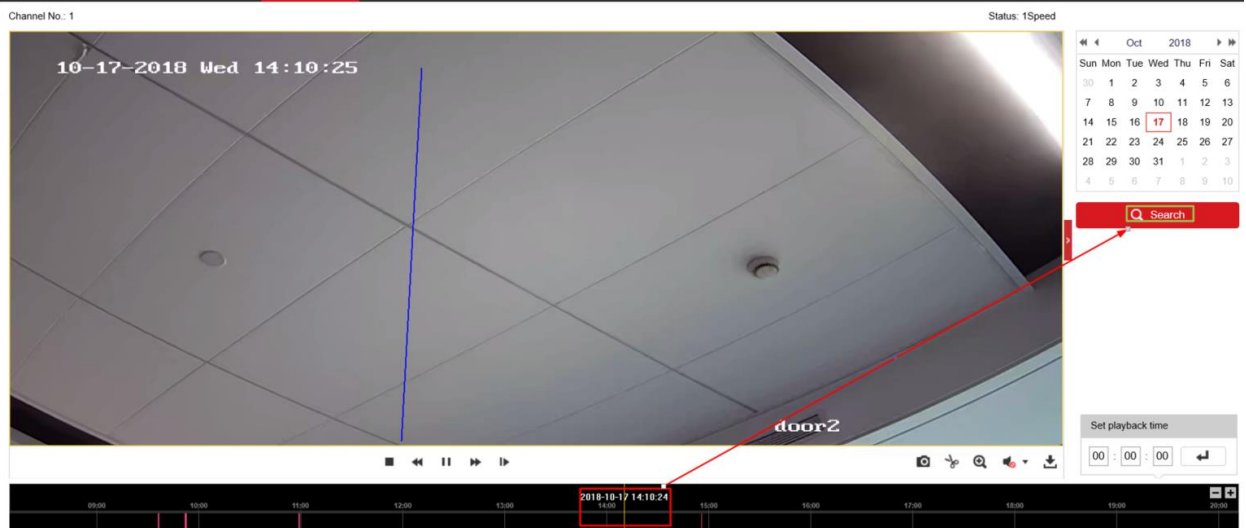

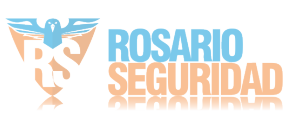

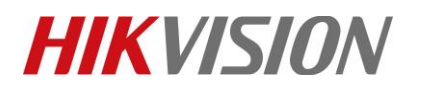

| Title:   | How to set motion detection recording in SD card for<br>HIKVISION IP camera |  | v1.0 | Date: | 12/13/2018 |
|----------|-----------------------------------------------------------------------------|--|------|-------|------------|
| Product: | Cameras                                                                     |  | •    | Page: | 8 of 8     |

### First Choice for Security Professionals *HIKVISION* Technical Support

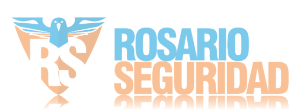